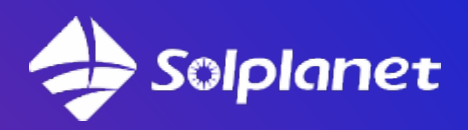

Poradnik instalacyjny

# FALOWNIK HYBRYDOWY

Seria ASW H-T1

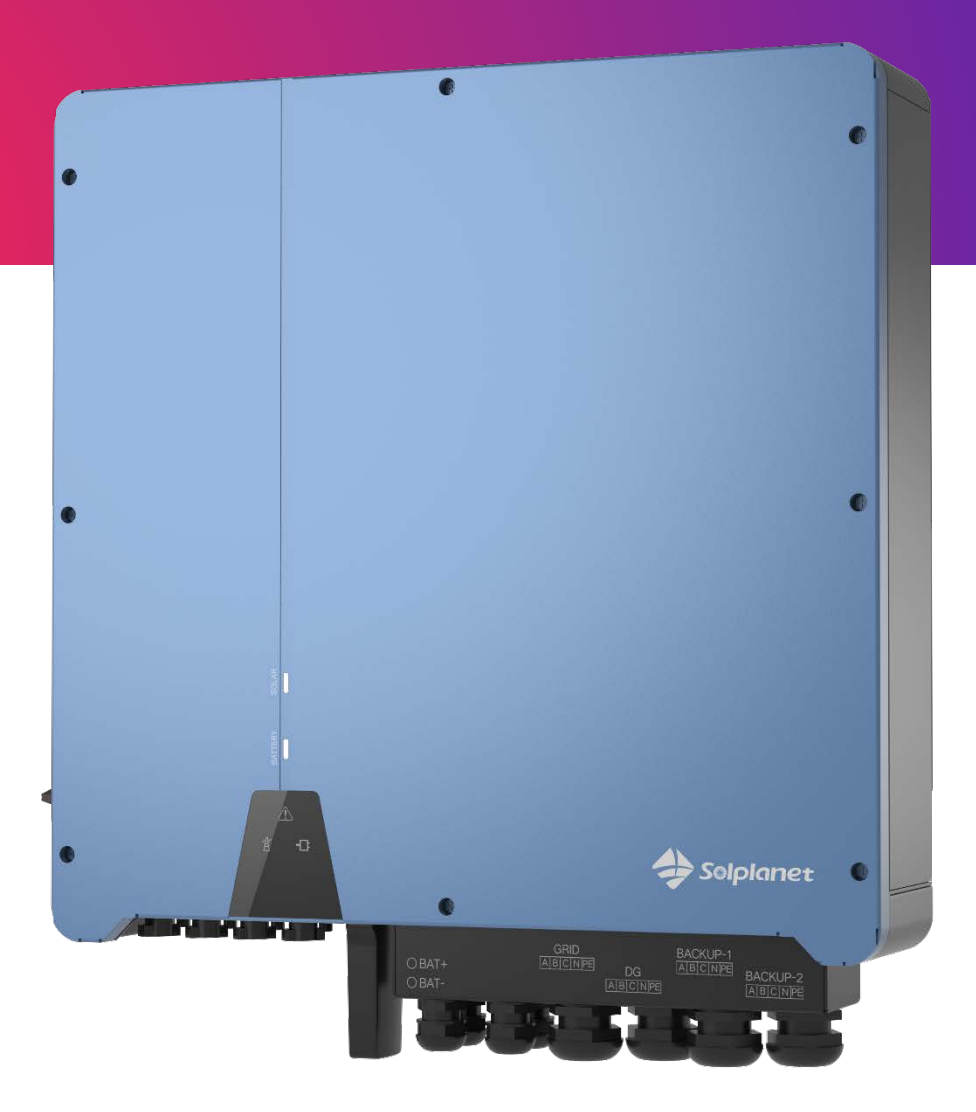

W związku z dużą ilością pytań powstał ten poradnik, dotyczący pierwszego uruchomienia falownika hybrydowego serii ASW H-T1.

## Spis Treści

| Podłączenie                                                                | 3       |
|----------------------------------------------------------------------------|---------|
| Sprawdzamy wersję oprogramowania                                           | 5       |
| Odpowiednie podłączenie przekładników                                      | . 6     |
| Podłączenie baterii                                                        | 19      |
| Czemu nie działa harmonogram w trybie niestandardowyn<br>ustawień baterii? | n<br>21 |
| Konsumpcja wzrasta wraz z produkcją z PV                                   | 23      |
| Częste błędy                                                               | 26      |

### Podłączenie

Ważny jest poniższy schemat

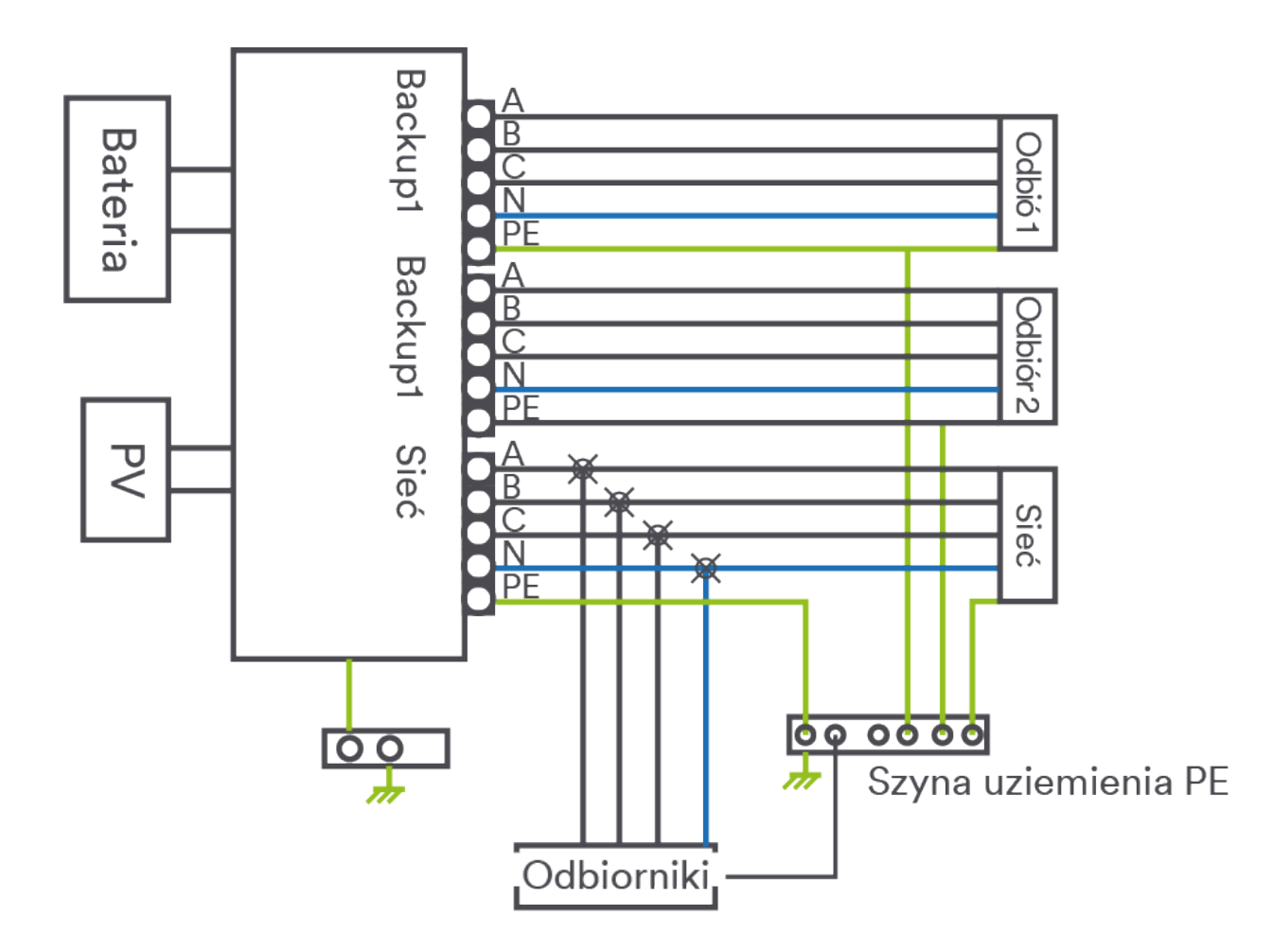

### Pamiętaj:

- Na złącze backup nie wolno podawać napięcia!!!
- Złącza backup jest to tylko wyjście które zasila odbiorniki (w razie awarii sieci na tym złączu dalej będzie napięcie z baterii i PV)
- Zwróć uwagę, że przewód neutralny N backup musi być podłączony.

### Na poniższym rysunku widzimy gniazda połączeniowe i ich opis

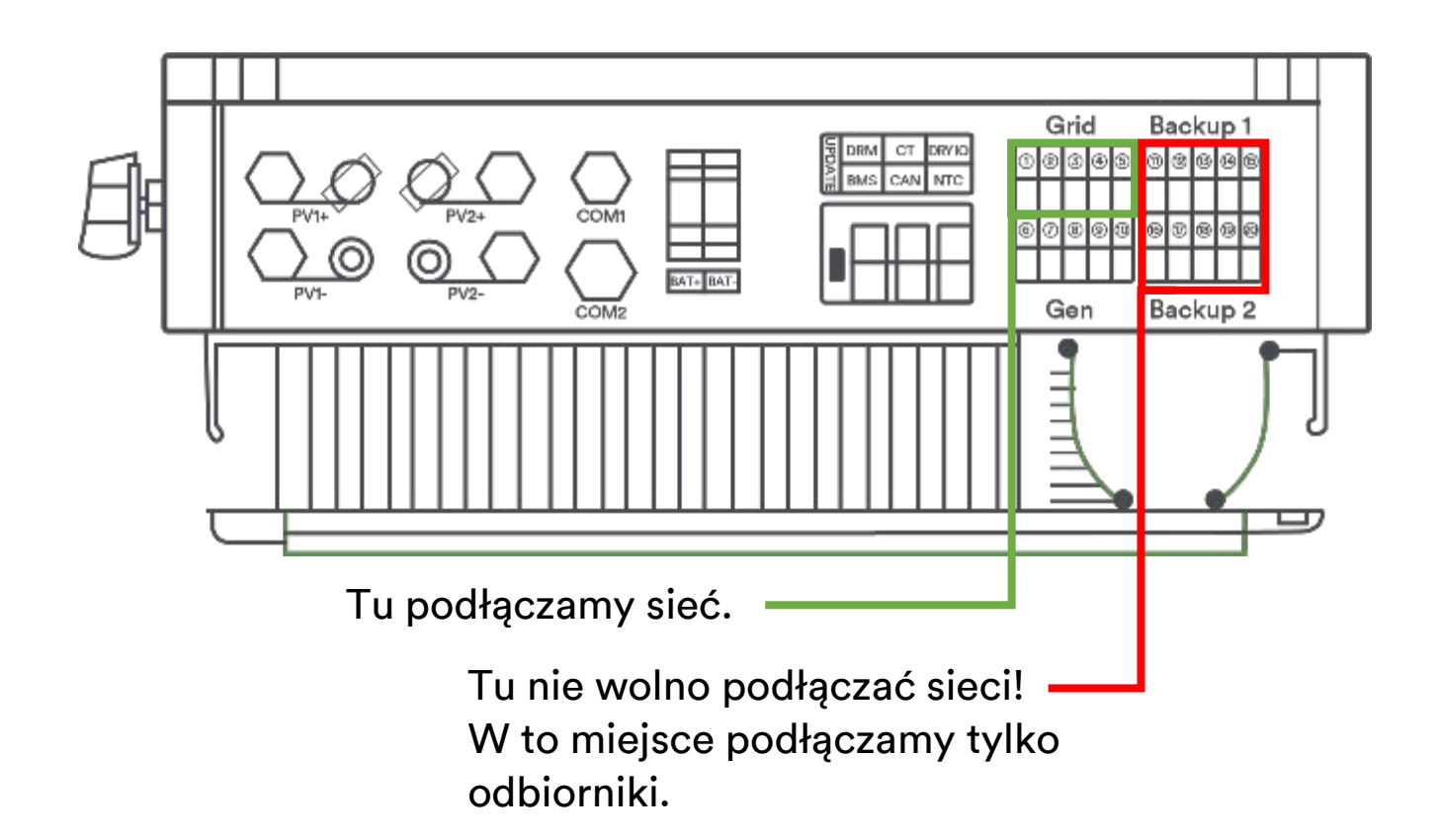

| Funkcja                         | Oznaczenie | Opis                               |
|---------------------------------|------------|------------------------------------|
| Gniazdo wejściowe łańcucha PV 1 | PV1+       | Wejście dodatnie łańcucha PV 1     |
|                                 | PV1-       | Wejście ujemne łańcucha PV 1       |
| Gniazdo wejściowe łańcucha PV 2 | PV2+       | Wejście dodatnie łańcucha PV 2     |
|                                 | PV2-       | Wejście ujemne łańcucha PV 2       |
| Interfejs komunikacyjny         | COM1       | Ta funkcja jest zarezerwowana      |
|                                 | COM2       | Interfejs klucza sprzętowego WiFi  |
| Gniazdo BAT                     | BAT+       | Wejście dodatnie baterii           |
|                                 | BAT-       | Wejście ujemne baterii             |
| Interfejs linii sygnałowej      | UPDATE     | Gniazda aktualizacji               |
|                                 |            | oprogramowania                     |
|                                 | DRM        | Funkcja tymczasowo niedostępna     |
|                                 | СТ         | Przyłącze CT (przekładnik prądowy) |
|                                 | DRY IO     | Nie aktywne                        |
|                                 | BMS        | Komunikacja BMS z baterią          |
|                                 | CAN        | Komunikacja CAN                    |
|                                 | NTC        | Nie aktywne                        |
| Sieć energetyczna               |            | Faza L1 linii sieci                |

| Funkcja                     | Oznaczenie               | Opis                  |
|-----------------------------|--------------------------|-----------------------|
|                             | 2                        | Faza L2 linii sieci   |
|                             | 3                        | Faza L3 linii sieci   |
|                             | 4                        | N linii sieci         |
|                             | 5                        | Uziom linii sieci     |
| GEN                         | 6                        | Faza L1               |
| (Funkcja agregatu           | $\overline{\mathcal{O}}$ | Faza L2               |
| prądotwórczego jest obecnie | 8                        | Faza L3               |
| niedostępna)                | 9                        | N                     |
|                             | 10                       | Uziom                 |
| Backup1                     | (11)                     | Faza L1 linii Backup1 |
|                             | (12)                     | Faza L3 linii Backup1 |
|                             | 13                       | Faza L3 linii Backup1 |
|                             | 14)                      | N linii Backup1       |
|                             | 15                       | Uziom linii Backup1   |
| Backup2                     | 16                       | Faza L1 linii Backup2 |
|                             | 17)                      | Faza L2 linii Backup2 |
|                             | 18                       | Faza L3 linii Backup2 |
|                             | 19                       | N linii Backup2       |
|                             | 20                       | Uziom linii Backup    |

# Sprawdzamy wersję oprogramowania

Na dzień 26.10.2023 jest to 10328 oraz V610-60005-26

Dodatkowo wersja modułu wifi : 22401-014R-m

Jeśli oprogramowanie jest starsze możemy zadzwonić na serwis z prośbą o zdalną aktualizację (warunek=falownik musi być online)

POBIERZ

Lub możemy skorzystać z poniższego linku i wykonać aktualizację samodzielnie:

# Odpowiednie podłączenie przekładników

Na poniższym schemacie widzimy prawidłowe podłączenie przekładników.

### Pamiętaj:

- Każdy przekładnik ma inny kolor przewodu
- Każdy kolor musi odpowiadać odpowiedniej fazie zgodnie ze schematem
- Przekładniki muszą być strzałką w stronę sieci
- Jeśli kolejność nie będzie zachowana będą nieprawidłowe dane w aplikacji oraz falownik będzie działał nie poprawnie
- Nie odłączaj przekładników w czasie kiedy płynie przez nie prąd groźba porażenia oraz pożaru oraz uszkodzenia przekładnika
- Nie odłączaj przekładników, ani nie zmieniaj kolejności przewodów na listwie połączeniowej
- Odbiorniki które mają być na sieci powinny być podłączone w miejscu w którym wskazuje strzałka (oczywiście odbiorniki powinny być odpowiednio zabezpieczone zgodnie z przepisami)
- Złącza backup jest to tylko wyjście które zasila odbiorniki (w razie awarii sieci na tym złączu dalej będzie napięcie z baterii i PV)
- Należy przewód neutralny (N) odbiorników które są podłączone pod backup, podłączyć również pod backup (urządzenia korzystające z backup muszą mieć podłączony również przewód N do tego złącza)

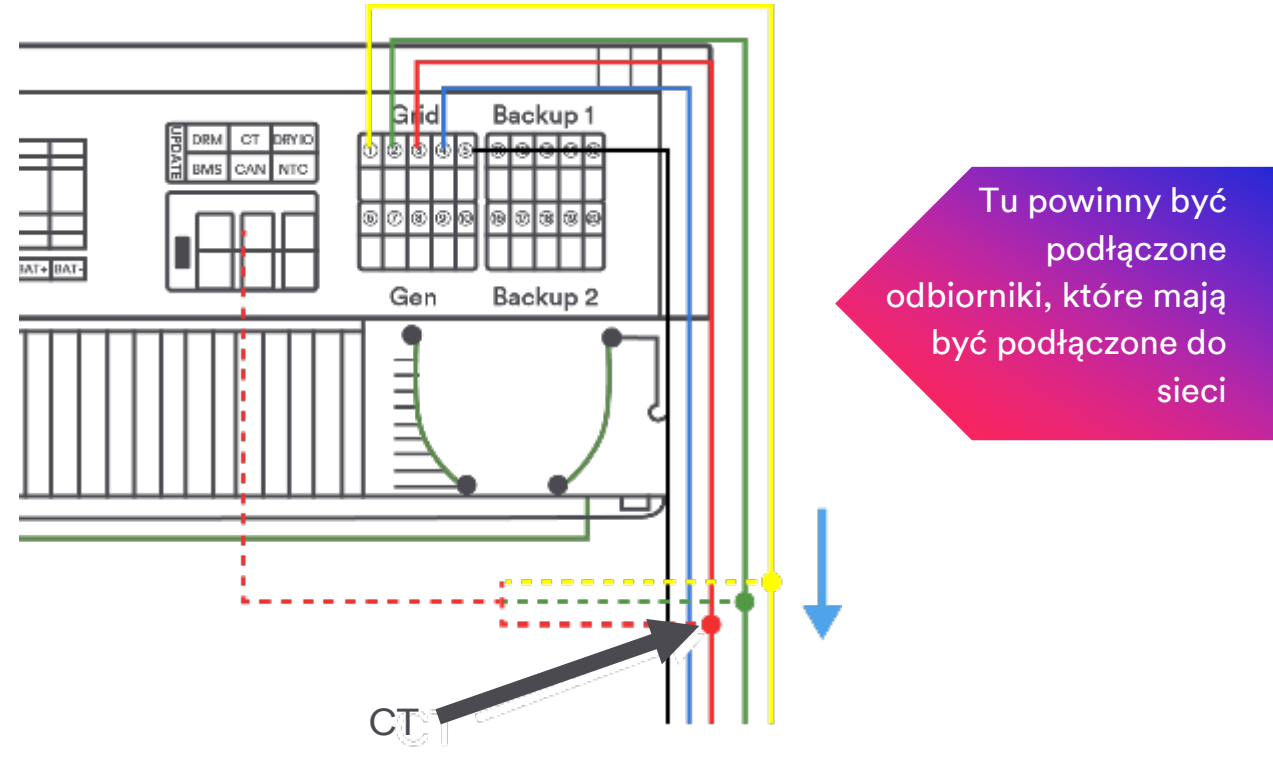

Ważna jest odpowiednia kolejność!

W zestawie jest przewód który łączy przekładnik z falownikiem. Ma długość ok 1 metra. Jeśli zachodzi konieczność zastosowania dłuższego przewodu możemy zastosować przewód cat 5 (24awg) ekranowany i wydłużyć do max 50 metrów.

### Pamiętaj:

- Przewód musi być dokładnie zaciśnięty
- Zwróć uwagę na poprawność połączeń

#### Co jeśli wydaje nam się że przekładniki są poprawnie podłączone ale są daleko od falownika, jak możemy mieć 100% pewności że jest ok?

Należy sprawdzić czy przekładniki są założone na odpowiednie fazy Powinniśmy w tym celu wykonać pomiar napięcia w kilku miejscach.

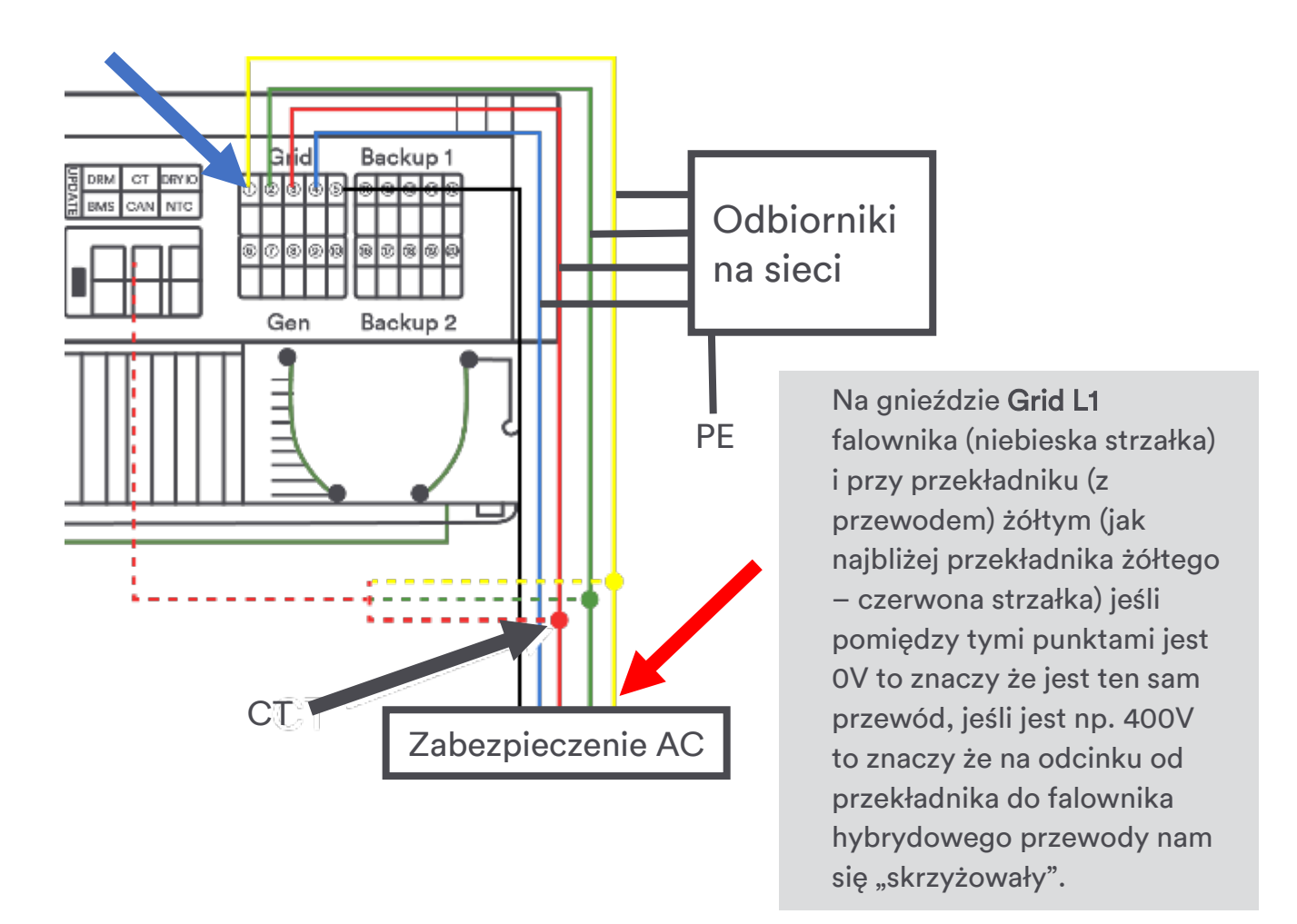

Dla pewności możemy wykonać pomiar pomiędzy L1 i N (powinno być zgodne z siecią, około 230V).

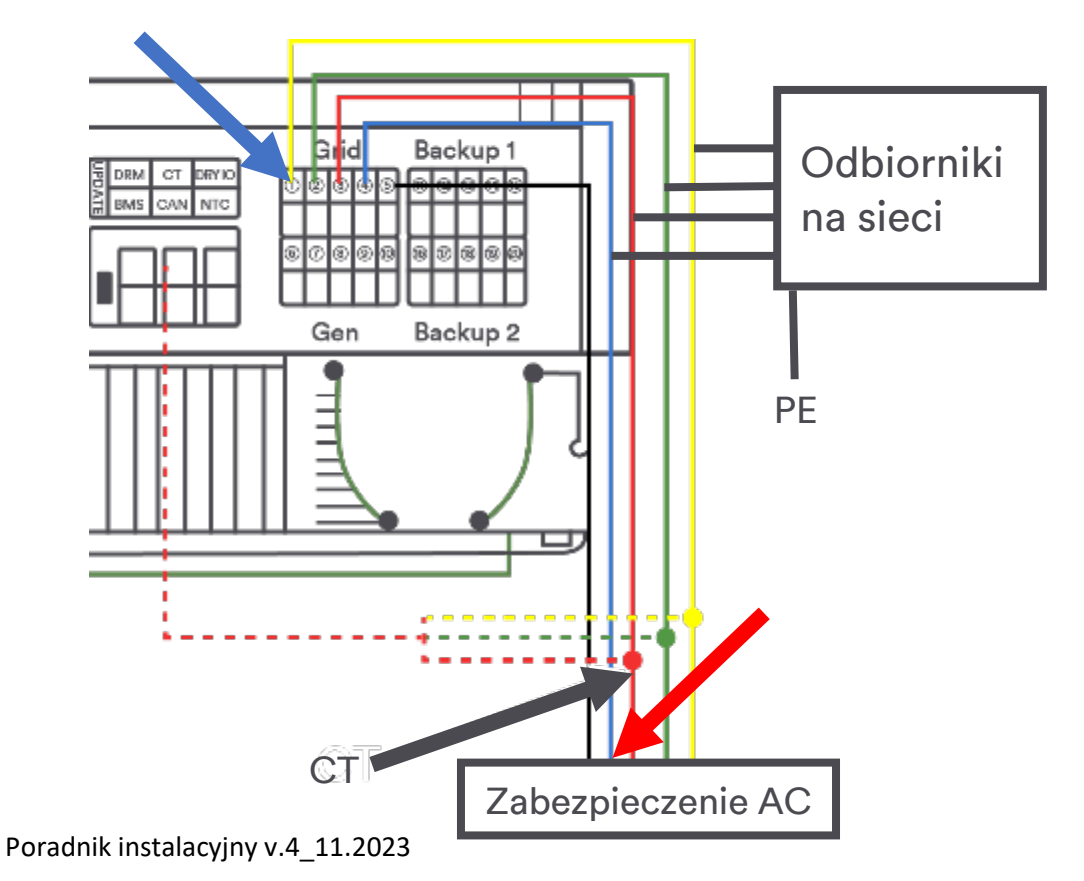

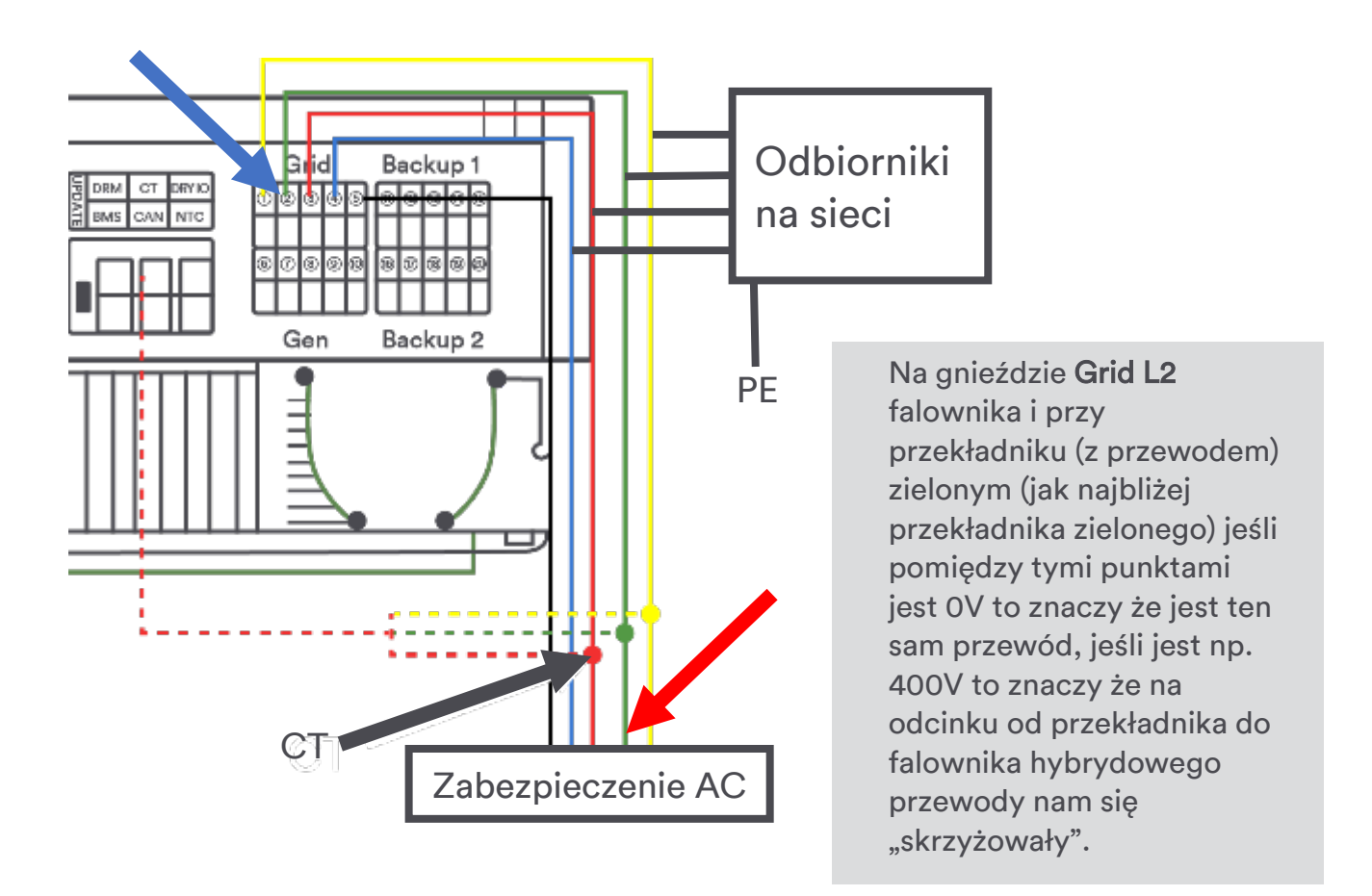

Dla pewności możemy wykonać pomiar pomiędzy L2 i N (powinno być zgodne z siecią, około 230V).

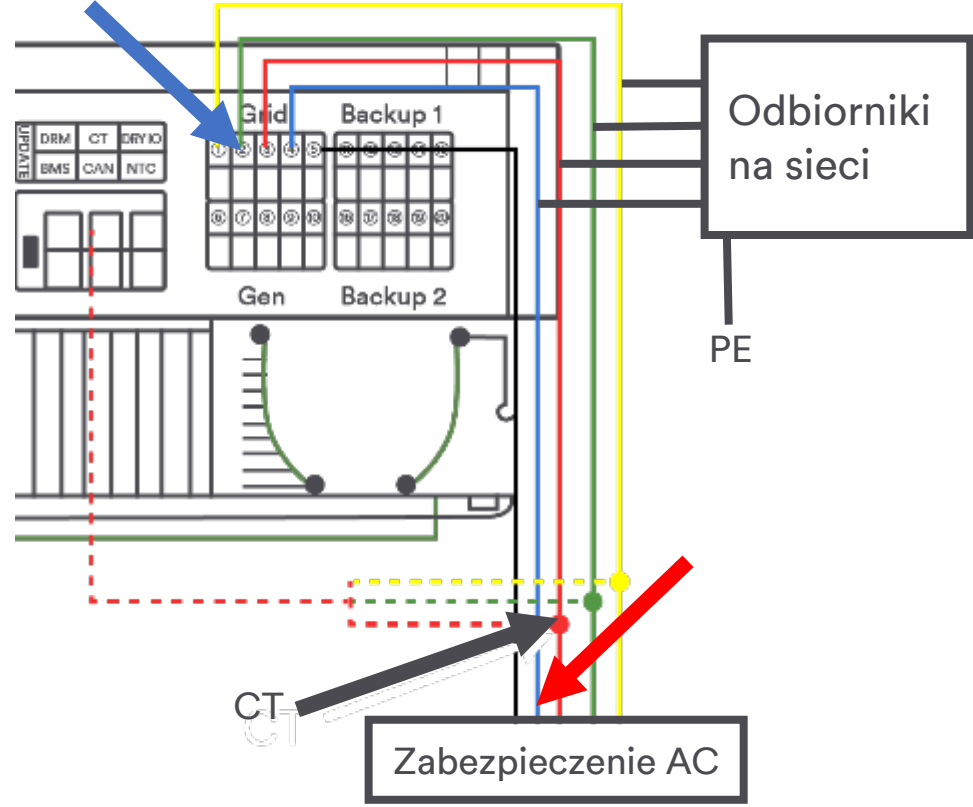

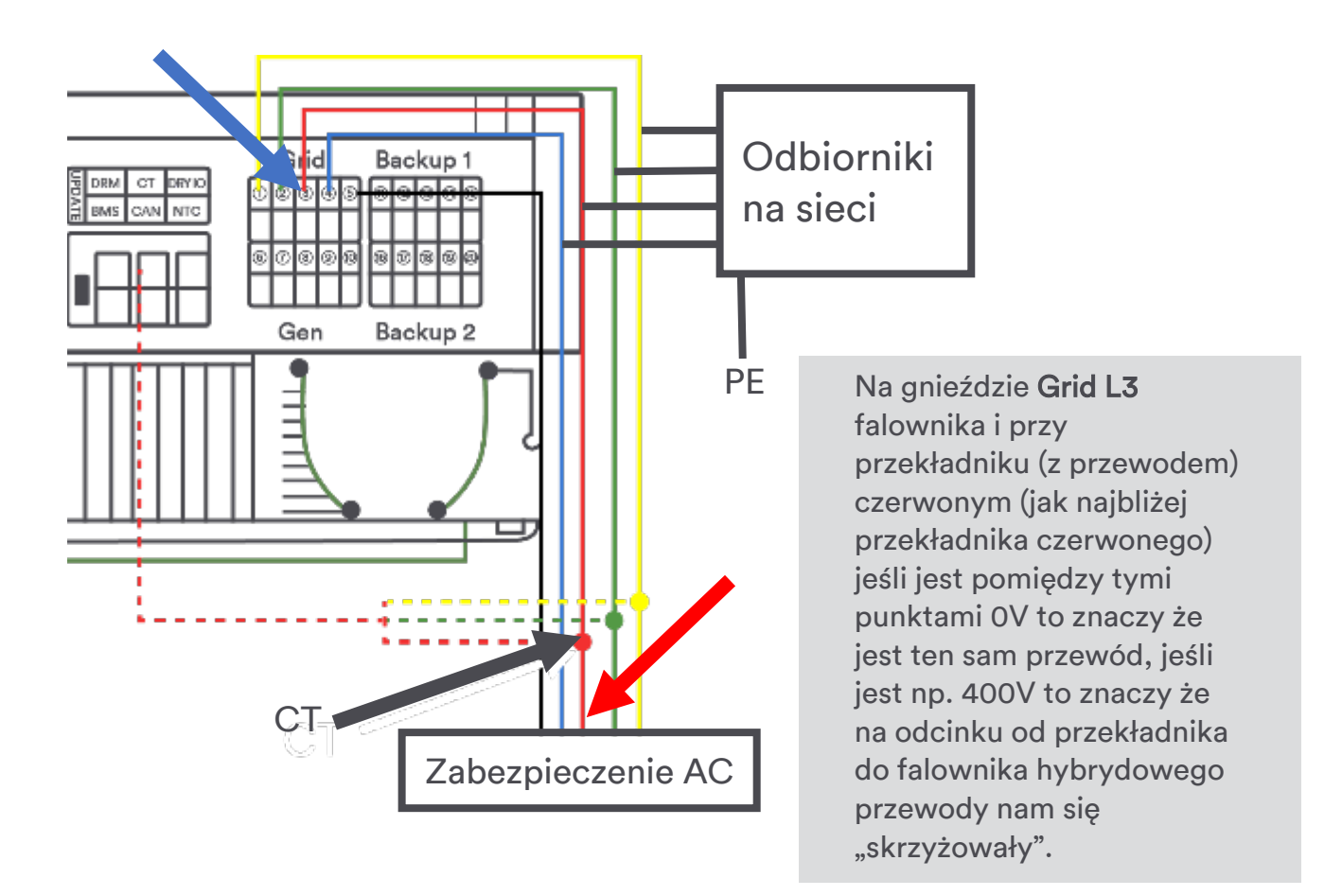

Dla pewności możemy wykonać pomiar pomiędzy L3 i N (powinno być zgodne z siecią, około 230V).

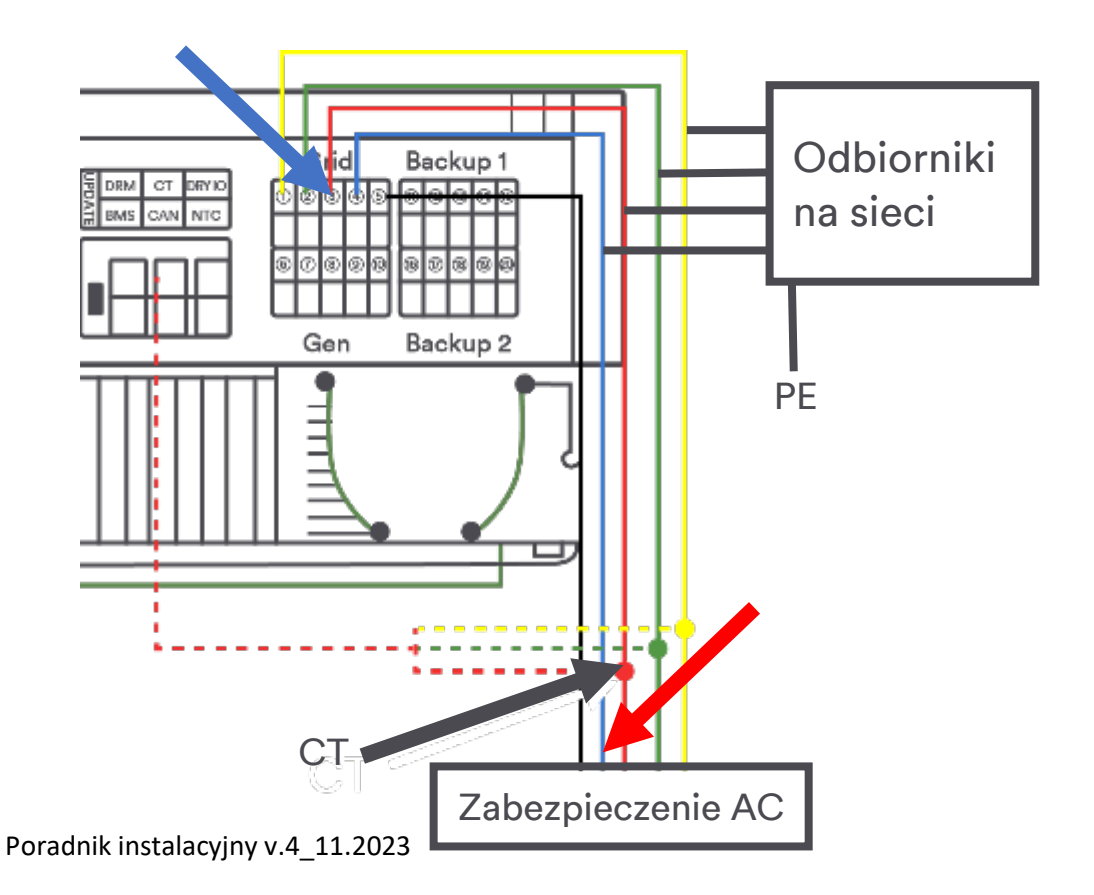

#### Poniżej przykład skrzyżowania przewodów

Na przykład jest po drodze jakaś rozdzielnica:

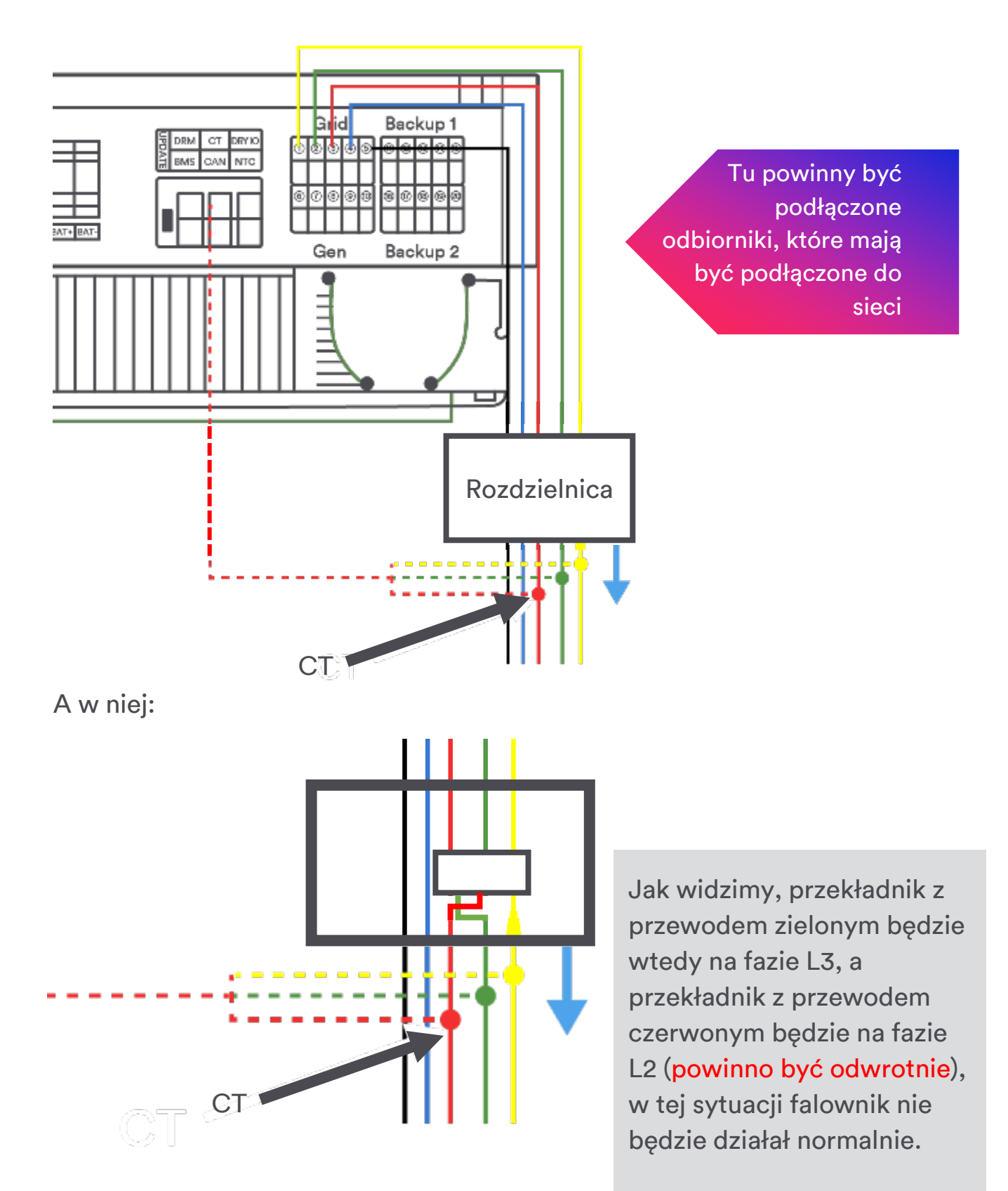

Poniżej poprawne podłączenie przekładników do listwy zaciskowej.

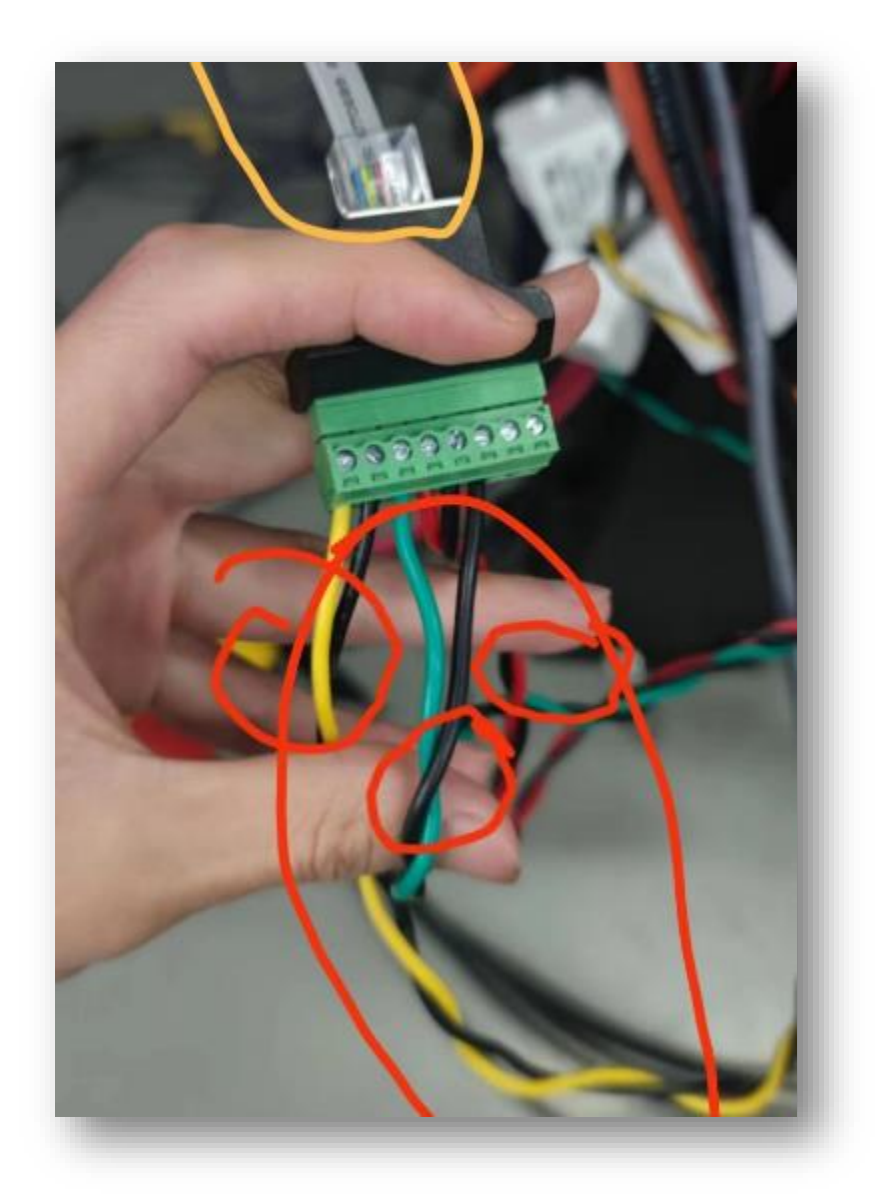

Sprawdzenie podłączenia przekładników do falownika (np. po wykonaniu dłuższego przewodu do przekładników – złączki rj45):

#### W tym celu należy:

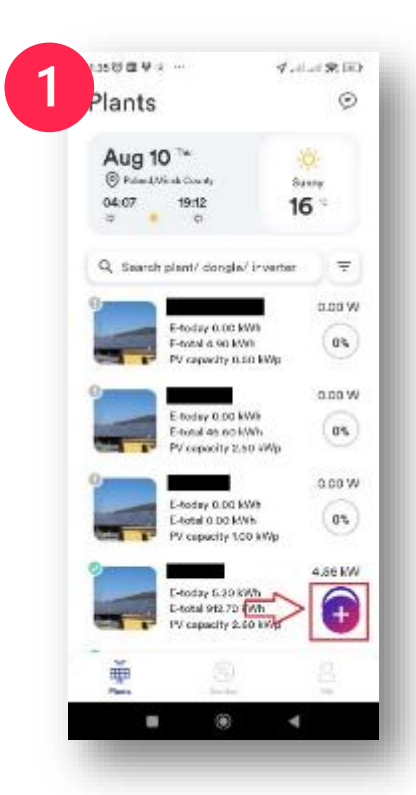

Kliknąć <table-cell-rows> w prawym dolnym rogu

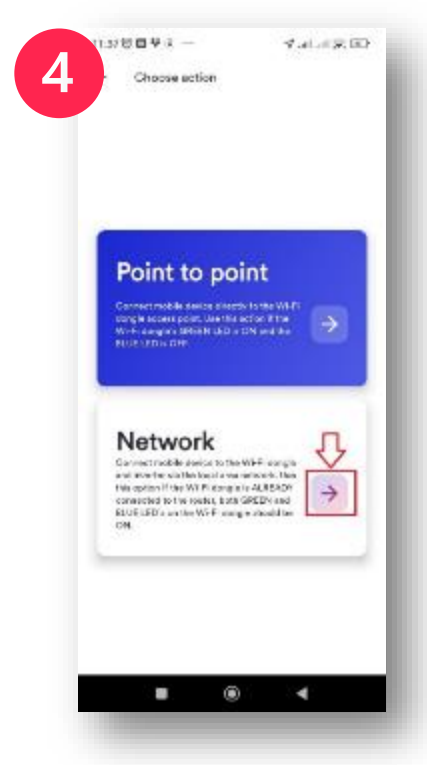

wybrać połączenie z siecią (jeśli falownik jest połączony z chmurą i niebieska dioda świeci się)

#### kliknąć konfiguracja parametrów 🔯

.

1.1.1 8 (1)

畲

.

av. ..

plant

Configure

parameters

Cardyan paratetore for indexeas investor, chequig p.b.

Choose action

Create or modify

2

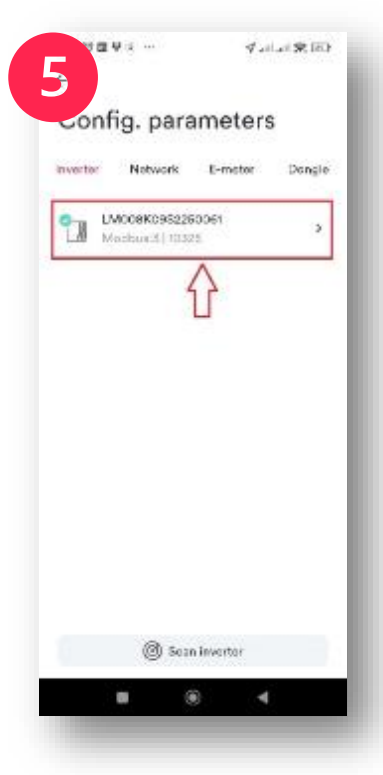

Wybrać falownik do którego chcemy wejść w ustawienia

Zeskanować kod modułu komunikacyjnego

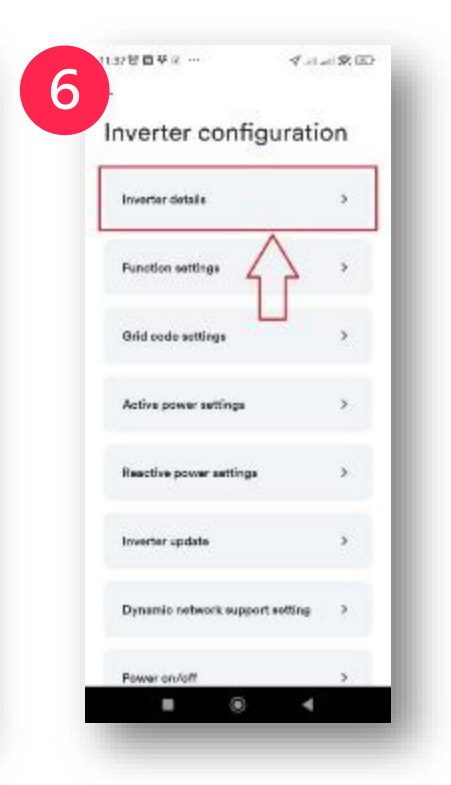

Wejść w szczegóły falownika

#### Następnie należy

Odłączyć przekładniki i zostawić tylko jeden

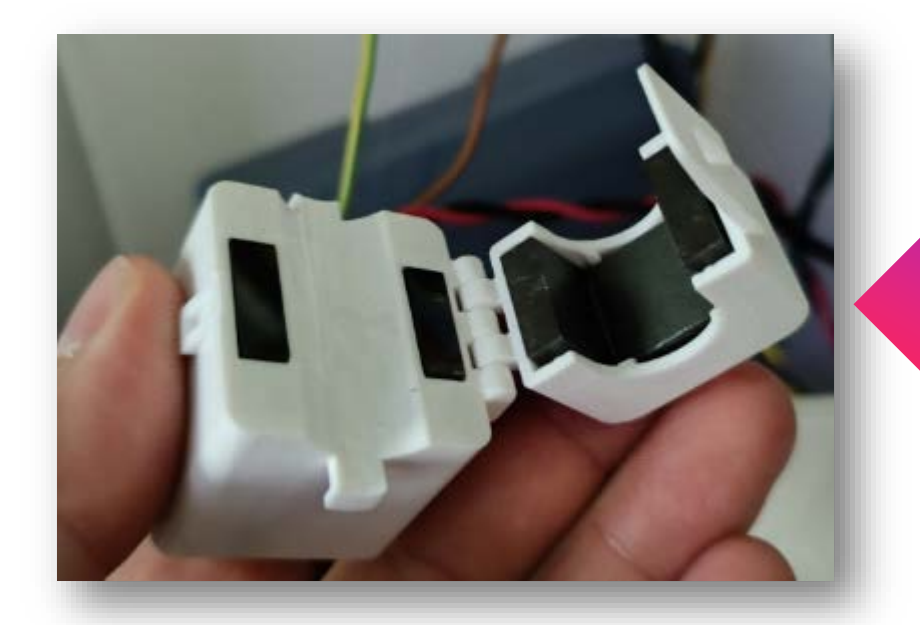

#### WAŻNE!

Rozpinamy przekładniki w ten sposób

### Pamiętaj:

Nie wolno odłączać przewodów przekładnika jak płynie prąd przez przekładnik!!!

#### Odłączamy najpierw fazę 1 w falowniku hybrydowy

tą na której założony jest przekładnik z przewodem żółtym i sprawdzamy czy zanikło nam napięcie na fazie L1 (U1) czy na fazie L3 (U3) w aplikacji, podłączamy ponownie przewód.

Zostawiamy przekładnik z przewodem żółtym pozostałe rozpinamy i sprawdzamy czy w aplikacji widzimy jakąś wartość prądu na tej samej fazie na

#### której zanikło nam wcześniej napięcie, jeśli zanikło nam na L1 (U1) to powinniśmy widzieć w tym miejscu.

A na pozostałych fazach 0 (w przypadku jak w budynku będzie mały pobór prądu należy na tej fazie podłączyć jakieś obciążenie).

| AC    |        |                  |
|-------|--------|------------------|
| -     | - U1   | 236.6 V          |
| L     |        | 3.6 A            |
| )     | U2     | 236.6 V          |
|       |        | 0.0 A            |
| +     | U3     | 235.1 V          |
|       |        | 0.0 A            |
| DC    |        |                  |
| +     | PV1    | 434.5 V          |
|       |        | 5.2 A            |
| +     | PV2    | 213.2 V          |
|       |        | 5.2 A            |
| Irver | ter SN | LM008K09S2250061 |
| E-too | lay    | 8.2 kWh          |
| E-tot | al.    | 11.8 kWh         |
| H-tot | əl     | 24 h             |
| Powe  | r.     | 3406 W           |

Jeśli widzimy w tym miejscu jak na obrazku to znaczy że przekładnik jest podłączony do falownika właściwie (lub na U3 jeśli wcześniej nam zanikło napięcie na U3 w aplikacji), jeśli widzimy wartość na innej fazie to znaczy że jest błąd w podłączeniu przekładnika do falownika (najczęstszy błąd to błąd na złączce rj45 – pomyłka przy wykonaniu przez instalatora dłuższego przewodu niż ten był w zestawie)

#### Zostawiamy przekładnik z przewodem zielonym pozostałe rozpinamy i sprawdzamy czy w aplikacji widzimy jakąś wartość prądu na L2 (U2).

A na pozostałych fazach 0 (w przypadku jak w budynku będzie mały pobór prądu należy na tej fazie podłączyć jakieś obciążenie).

|             | 11.000           |
|-------------|------------------|
| EM008K0952  | 250061           |
| AC          |                  |
| → U1        | 235.8 V          |
|             | 0.0 A            |
| → U2        | 235.5 V          |
|             | 5.0 A            |
| → U3        | 234.1 V          |
|             | A 0.0            |
| DC          |                  |
| → PV1       | 435.5 V          |
|             | 5.6 A            |
| → PV2       | 211.3 V          |
|             | 5.8 A            |
| Inverter SN | LM008K09S2250061 |
| E-today     | 8.1 kWh          |
| E-total     | 11.7 kWh         |
| H-total     | 24 h             |
| Power       | 3679 W           |
|             | 2 S              |

Jeśli widzimy w tym miejscu jak na obrazku to znaczy że przekładnik jest podłączony do falownika właściwie, jeśli widzimy wartość na innej fazie to znaczy że jest błąd w podłączeniu przekładnika do falownika (najczęstszy błąd to błąd na złączce rj45 – pomyłka przy wykonaniu przez instalatora dłuższego przewodu niż ten był w zestawie), lub zamiana przewodów na zielonej listwie zaciskowej.

Odłączamy najpierw fazę 3 w falowniku hybrydowy tą na której założony jest przekładnik z przewodem czerwonym i sprawdzamy czy zanikło nam napięcie na fazie L3 (U3) czy na fazie L1 (U1) w aplikacji, podłączamy ponownie przewód.

Zostawiamy przekładnik z przewodem Czerwonym pozostałe rozpinamy i sprawdzamy czy w aplikacji widzimy jakąś wartość prądu na tej samej fazie na której zanikło nam wcześniej napięcie, jeśli zanikło nam na L3 (U3) to powinniśmy widzieć w tym miejscu. A na pozostałych fazach 0 (w przypadku jak w budynku będzie mały pobór prądu należy na tej fazie podłączyć jakieś obciążenie).

| ←             | LM008K09S2 | 250061           |
|---------------|------------|------------------|
| AC            |            |                  |
| $\rightarrow$ | U1         | 236.9 V          |
|               |            | 0.0 A            |
| $\rightarrow$ | U2         | 236.7 V          |
|               |            | 0.0 A            |
| $\rightarrow$ | U3         | 236.0 V          |
| L             |            | 3.0 A            |
| DC            |            |                  |
| +             | PV1        | 444.7 V          |
|               |            | 5.7 A            |
| $\rightarrow$ | PV2        | 211.2 V          |
|               |            | 6.0 A            |
| Invert        | er SN      | LM008K09S2250061 |
| E-toda        | ау         | 8.0 kWh          |
| E-tota        | 48         | 11.7 kWh         |
| H-tota        | sl         | 24 h             |
| Powe          | r          | 3816 W           |
|               |            | •                |

Jeśli widzimy w tym miejscu jak na obrazku to znaczy że przekładnik jest podłączony do falownika właściwie (lub na U1 jeśli wcześniej nam zanikło napięcie na U1 w aplikacji), jeśli widzimy wartość na innej fazie to znaczy że jest błąd w podłączeniu przekładnika do falownika (najczęstszy błąd to błąd na złączce rj45 – pomyłka przy wykonaniu przez instalatora dłuższego przewodu niż ten był w zestawie).

# Podłączenie baterii

### Pamiętaj:

- Gniazdo CAN baterii powinien być połączony z gniazdem BMS falownika
- Użyj odpowiedniego przewodu
- Sprawdź aktualizację oprogramowania BMS baterii (w przypadku Pylontech).

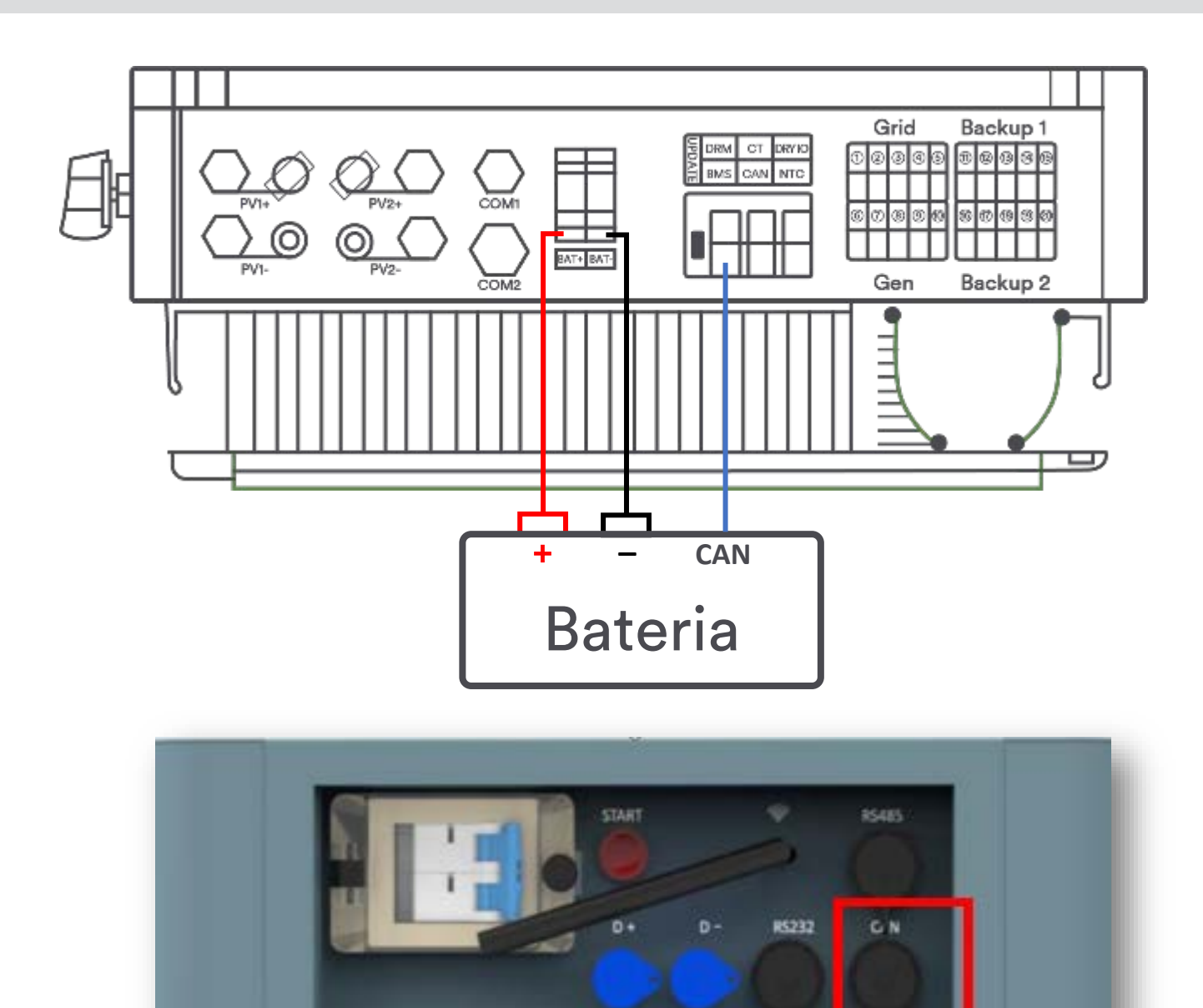

#### Dyness:

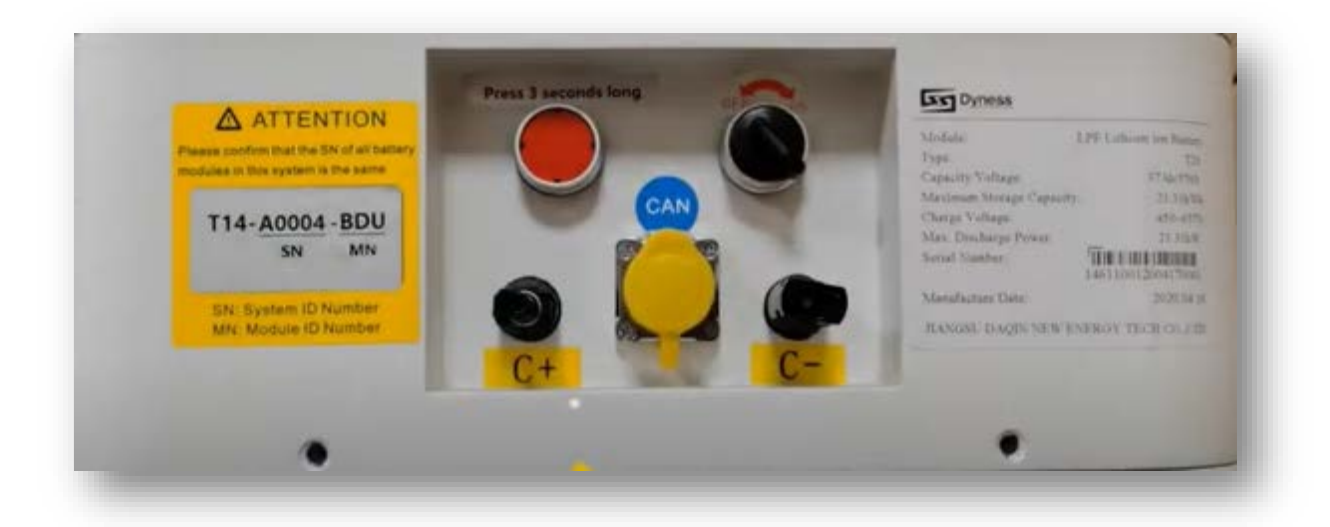

#### Solplanet:

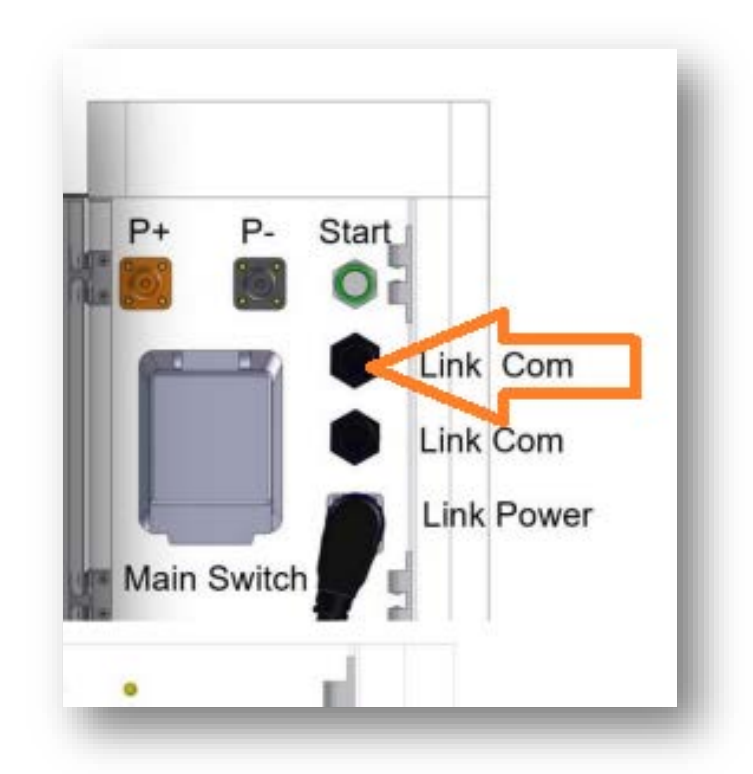

W niektórych przypadkach ważna jest kolejność podłączania źródeł energii.

Poprawna kolejność to:

- Bank energii (po uruchomieniu go, należy odczekać około minuty i ponownie przytrzymać przycisk uruchamiania, aż falownik się uruchomi)
- 2. AC i Backup
- 3. DC

# Czemu nie działa harmonogram w trybie niestandardowym ustawień baterii?

Jeśli mamy problem jak powyżej powinniśmy przykładowo ustawić jeden harmonogram przeciwny.

Problem ten nie występuje na oprogramowaniu

Master: 10328

Slave: V610-60005-26

Moduł wifi : 22401-014R-m

lub nowszym.

Przykład poniżej:

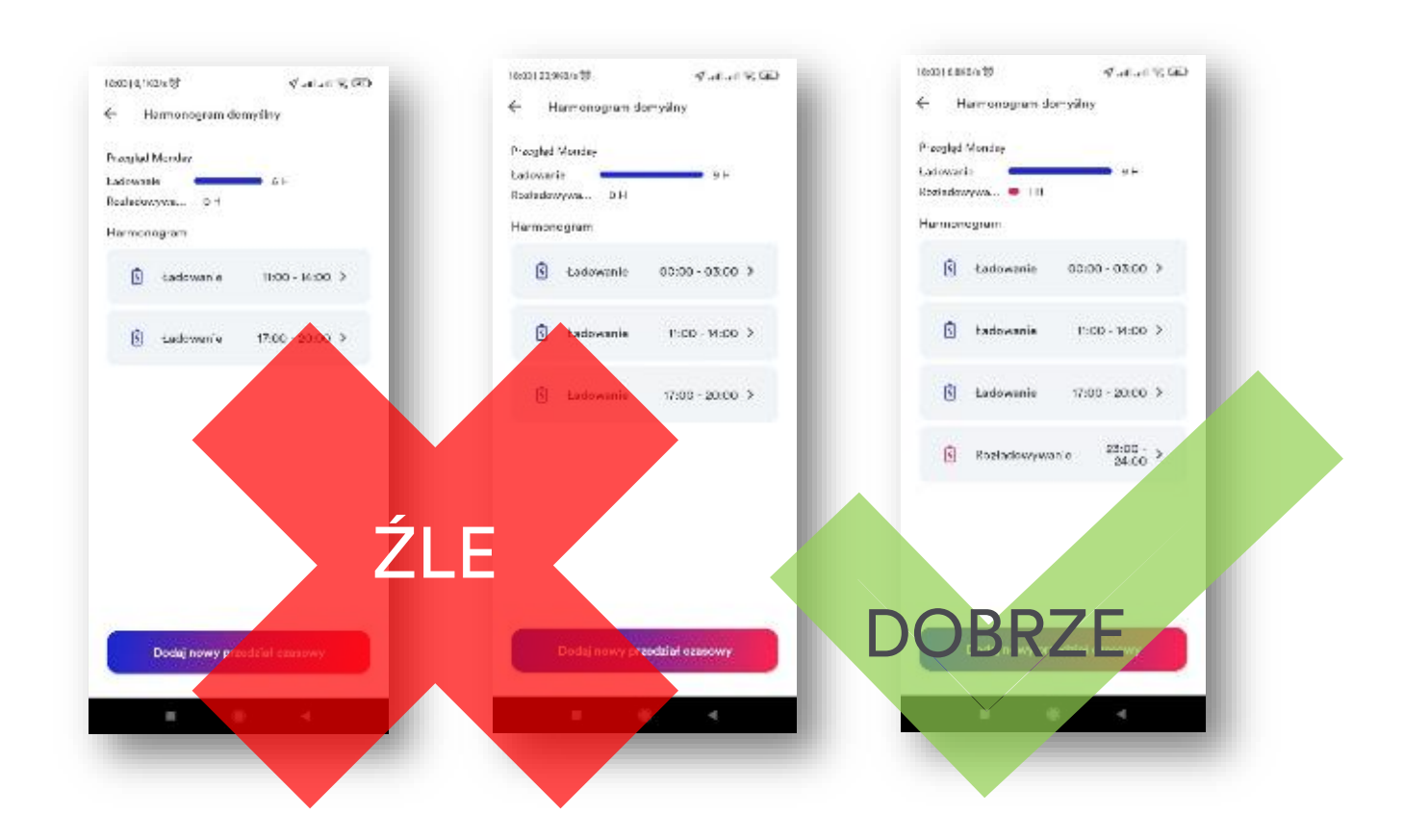

W tym przypadku rozładowanie może wynosić nawet 0 W, ale ważne żeby był ustawiony harmonogram. W trybie niestandardowym gdzie niema ustawionych harmonogramów bateria działa jak w trybie na potrzeby własne.

# Konsumpcja wzrasta wraz z produkcją z PV

#### Jeśli mamy sytuację jak poniżej:

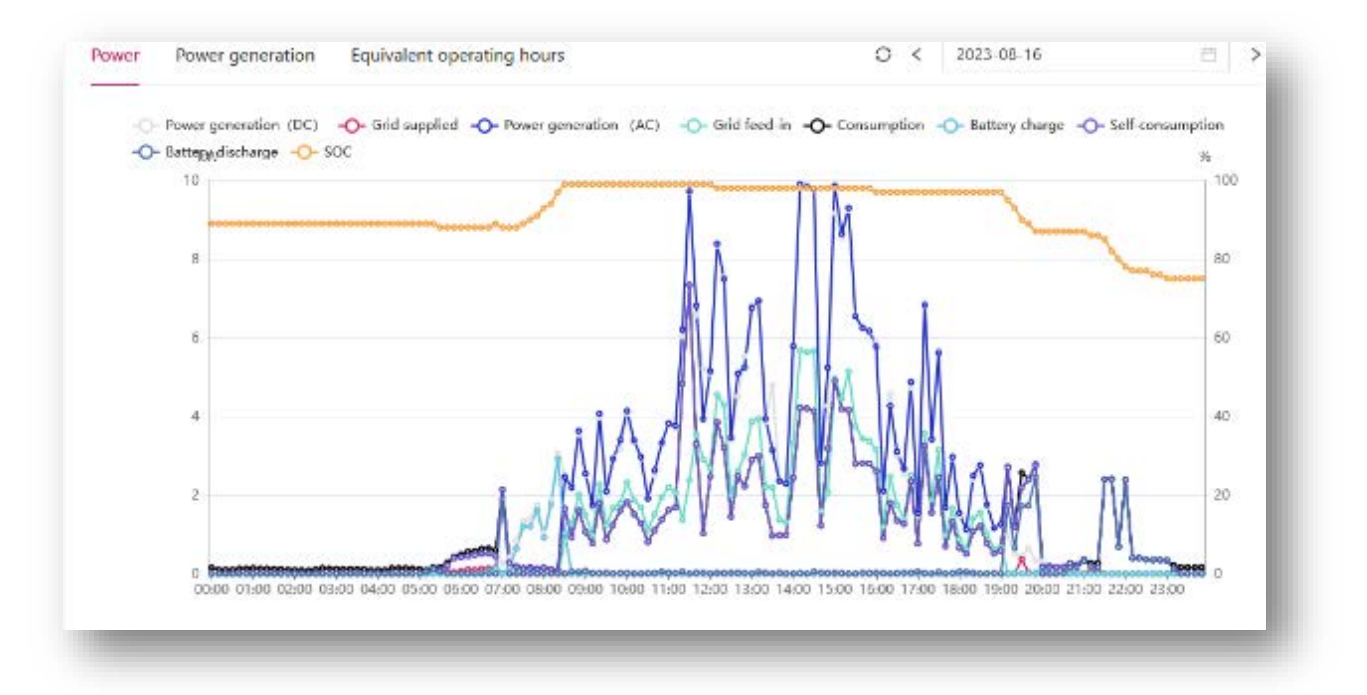

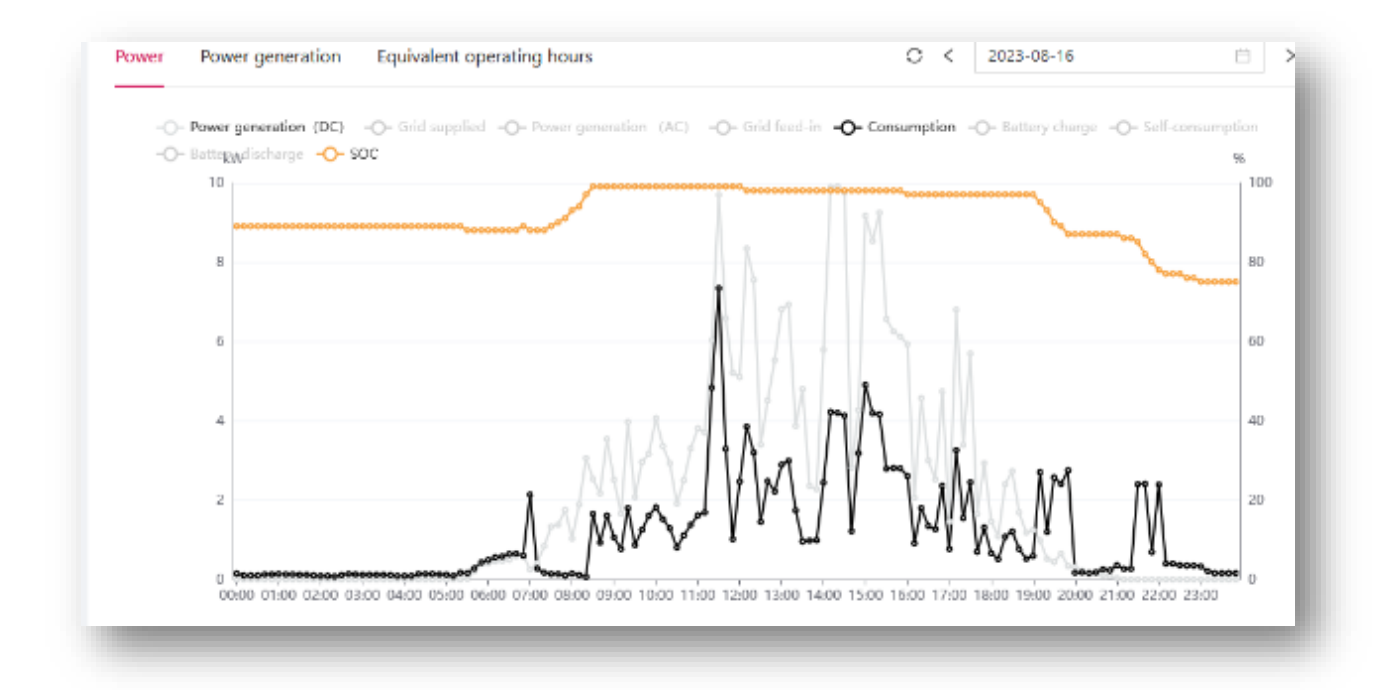

Gdzie konsumpcja energii wzrasta proporcjonalnie wraz produkcją, oznacza to jakiś błąd na przekładnikach. Jeśli nie zweryfikowaliśmy

poprzednich punktów to powinniśmy sprawdzić na portalu czy mamy dane ze wszystkich przekładników.

W tym celu należy kliknąć na portalu nasz falownik:

| P. Dower plant center: A | Power plant device                                                                                                    |     |
|--------------------------|----------------------------------------------------------------------------------------------------|-----|
| Power plant overview     | Inverter Monitor Meter Battery Charging pile Environmental monitoring instrument                                                                                                    |     |
| Power plant map          |                                                                                                    |     |
| Power plant grouping     | Inverter type: Processelect V                                                                                                    |     |
| Device conter Y          |                                                                                                    | ' I |
| t User center 🔍          | Status   Inverter Inverter senal Power Power generation   Iotal power   Iotal power |     |
| Task center V            | • 2023-08-17 Download M                                                                                                    | cre |
| Report center 🔍          | Normal ASW12KH-T1 LM00000000000 8114kW 20.7kWn 992.2kWn 13:16:25 v                                                                                                    |     |
| ) Tault senter 🔍         | 1-1 ct 1 items < 1                                                                                                    | >   |
| Command Contr Y          |                                                                                                    |     |
| P. Service Center Y      |                                                                                                    |     |

#### I sprawdzić dane z przekładników:

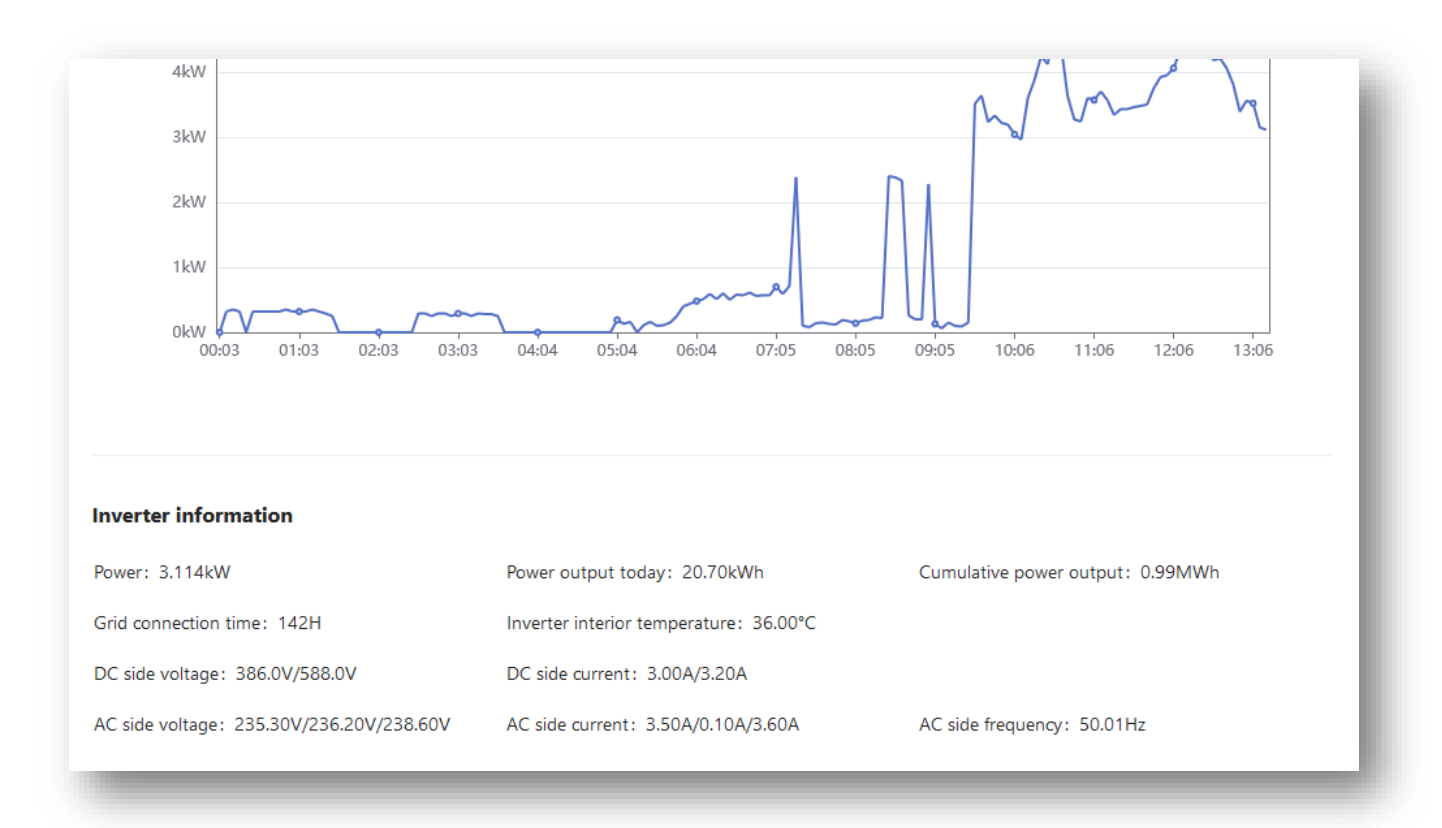

#### Jeśli widzimy wartość bliską 0 to mamy pewność że:

- przekładnik ma przerwę w obwodzie elektrycznym (np. rj45 jest źle nie dociśnięta)
- przekładnik jest źle zaciśnięty na przewodzie (nie dociśnięty)
- przekładnik jest uszkodzony ponieważ założyliśmy go na przewód jak płynął przez niego duży prąd a był nie podłączony elektrycznie do falownika (najpierw podłączamy przekładniki elektrycznie do falownika później zakładamy na przewody)

Jeśli są dane ze wszystkich przekładników musimy postępować zgodnie z punktem 3 tej instrukcji.

# Częste błędy

- nie prawidłowa kolejność przekładników
- nie prawidłowo kierunek przepływu prądu na przekładnikach (strzałka powinna być w stronę sieci).
- źle podłączona bateria CAN baterii
- czasami jest połączony CAN baterii z CAN falownika
- poprawne połączenie to: CAN baterii powinien być połączony z BMS falownika
- stare oprogramowanie
- przekładniki założone w złym miejscu, przykłady poniżej:

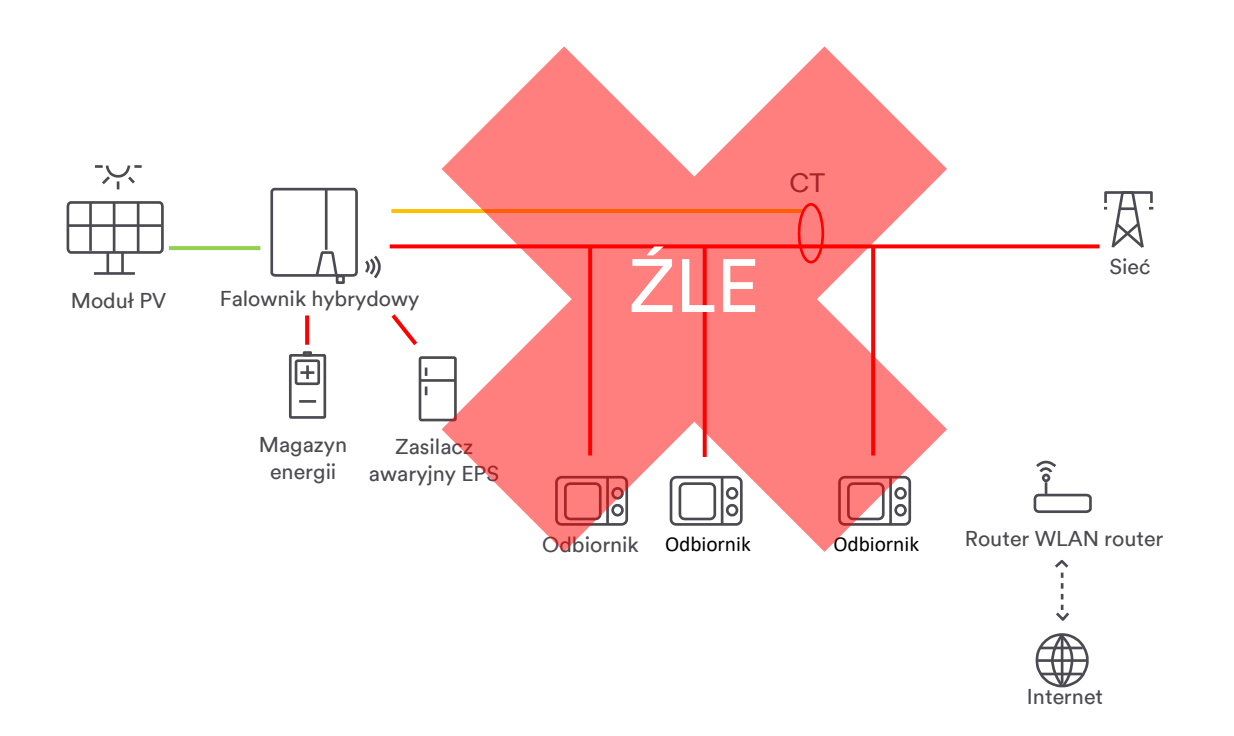

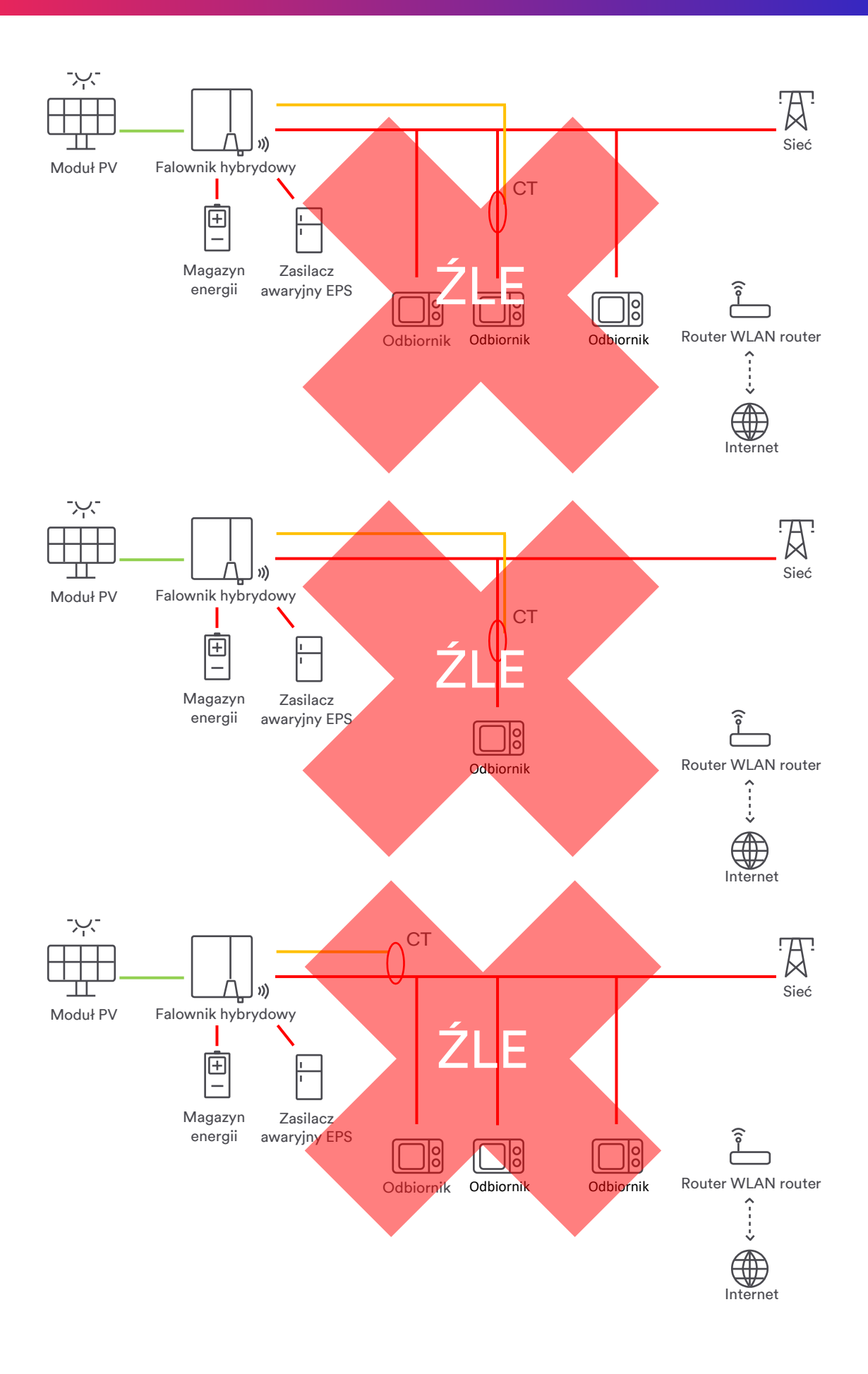

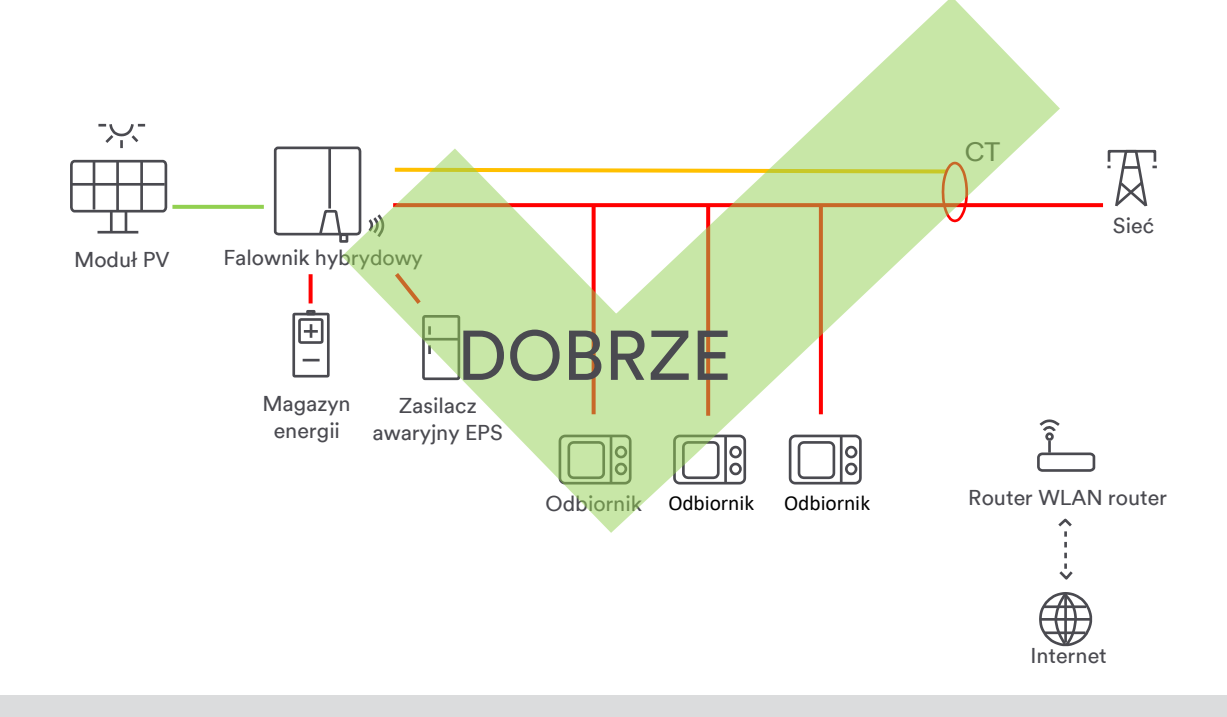

### Pamiętaj:

Odbiorniki muszą być odpowiednio zabezpieczane zgodnie z przepisami!

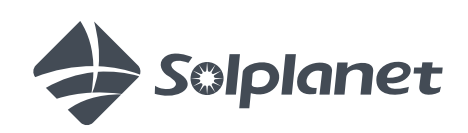

www.solplanet.net